FMS Yearbook Ordering Instructions:

- 1. Go to www.balfour.com
- 2. Select "Yearbooks" tab on the left of the screen. (Blue Tab)
- 3. Shop my school box will pop up.
- 4. Search "Farragut Middle School Knoxville, TN"
- 5. Click Yearbooks again
- 6. Enter the student's name and grade level
- 7. Yearbook Options screen:

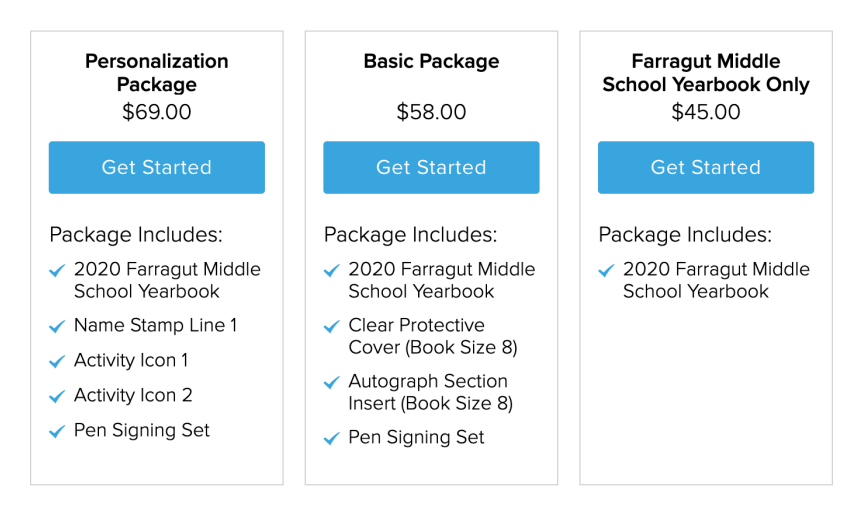

- 8. Choose your option
- 9. Enter payment information